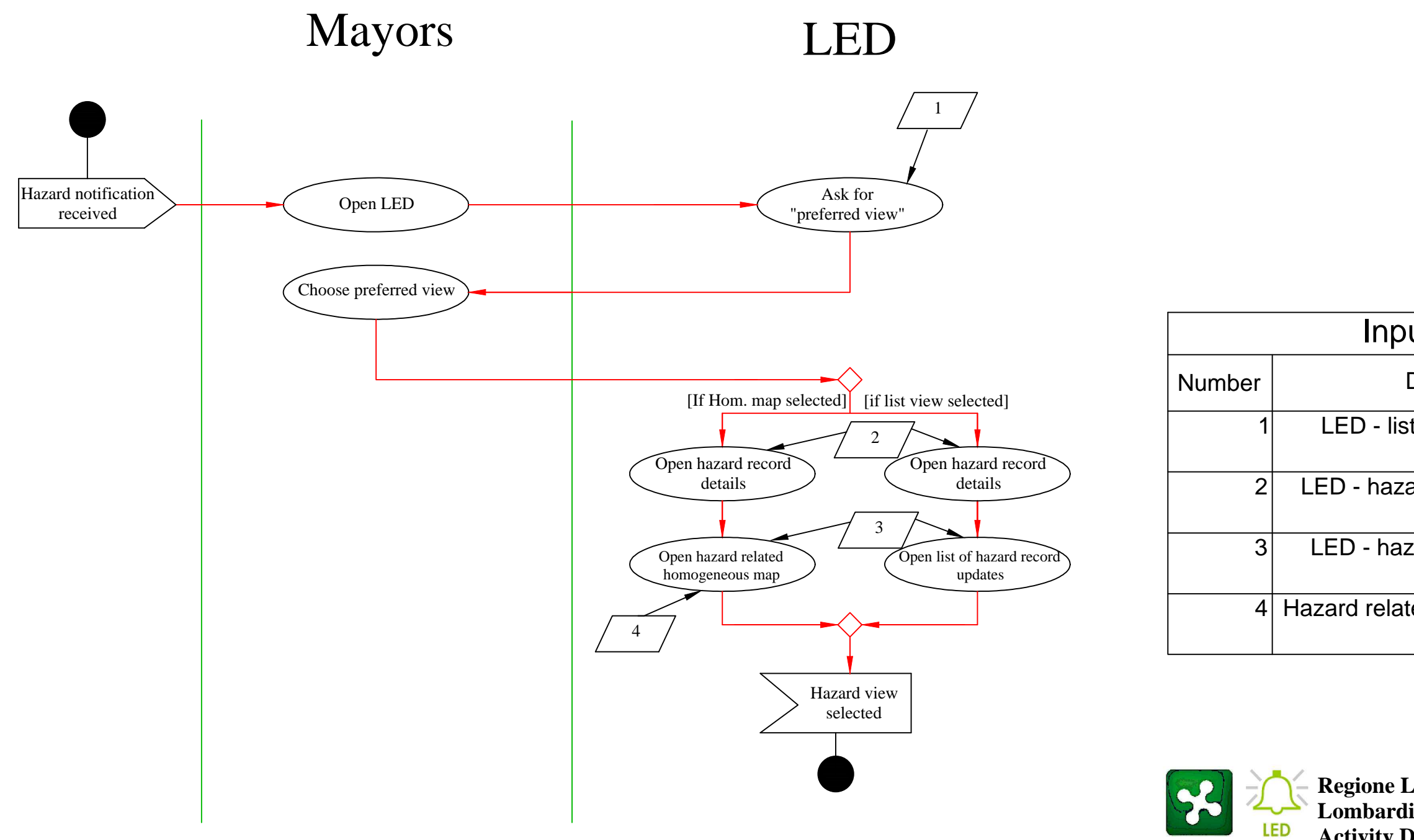

| ut/Output data                   |              |
|----------------------------------|--------------|
| Description                      | Input/Output |
| t of available views             | Input        |
| ard records database             | Input        |
| zard related updates<br>database | Input        |
| ed homogeneous map               | Input        |

Regione Lombardia - Civil protection department Lombardia emergency disseminator app (LED) Activity Diagram 1.1 - selected hazard preferred view - Mayors

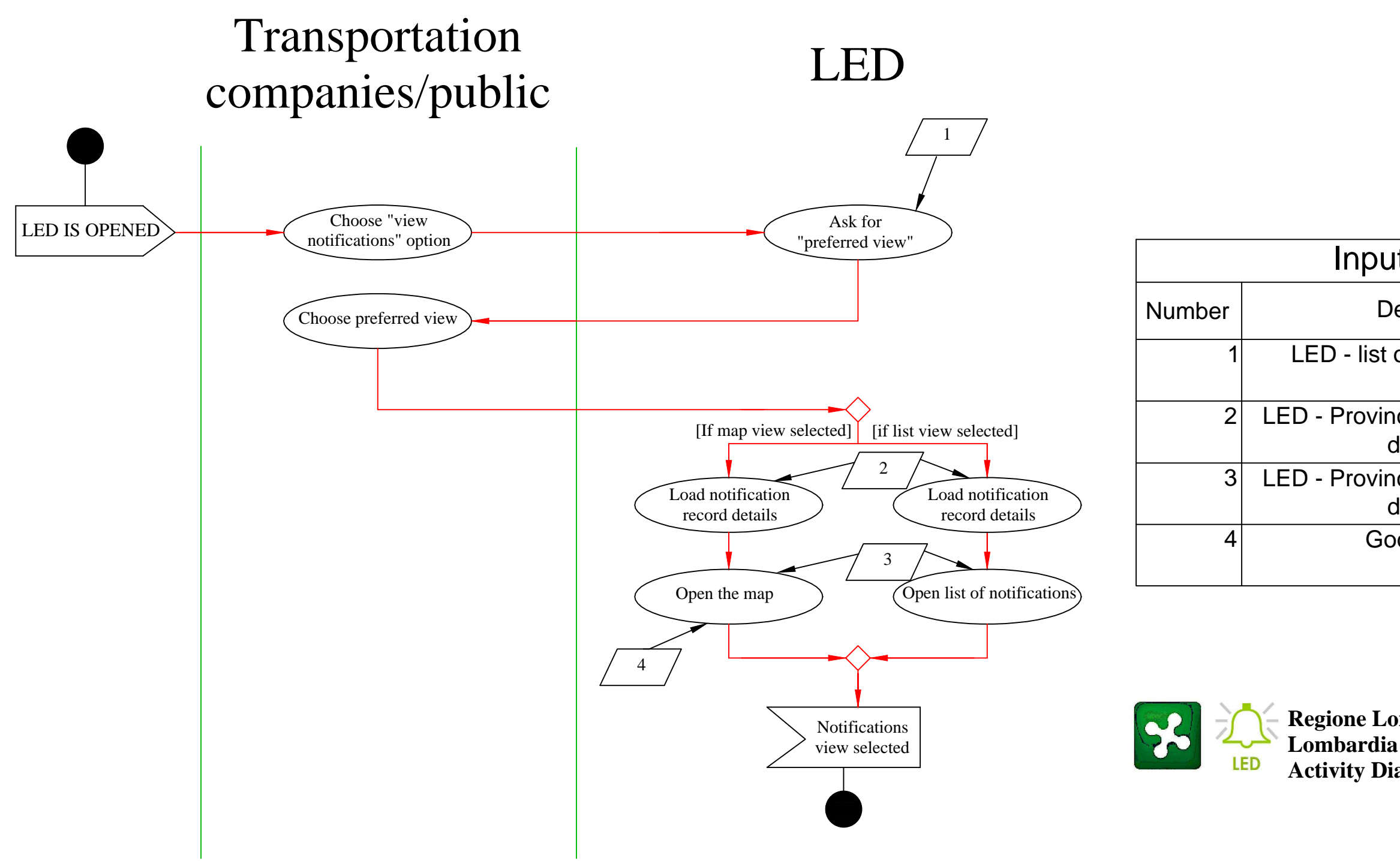

| t/Output data                       |              |
|-------------------------------------|--------------|
| escription                          | Input/Output |
| of available views                  | Input        |
| cial risk notifications<br>latabase | Input        |
| cial risk notifications<br>latabase | Input        |
| ogle maps                           | Input        |

Regione Lombardia - Civil protection department Lombardia emergency disseminator app (LED) Activity Diagram 1.2 - selected notifications preferred view - Public and transportation companies

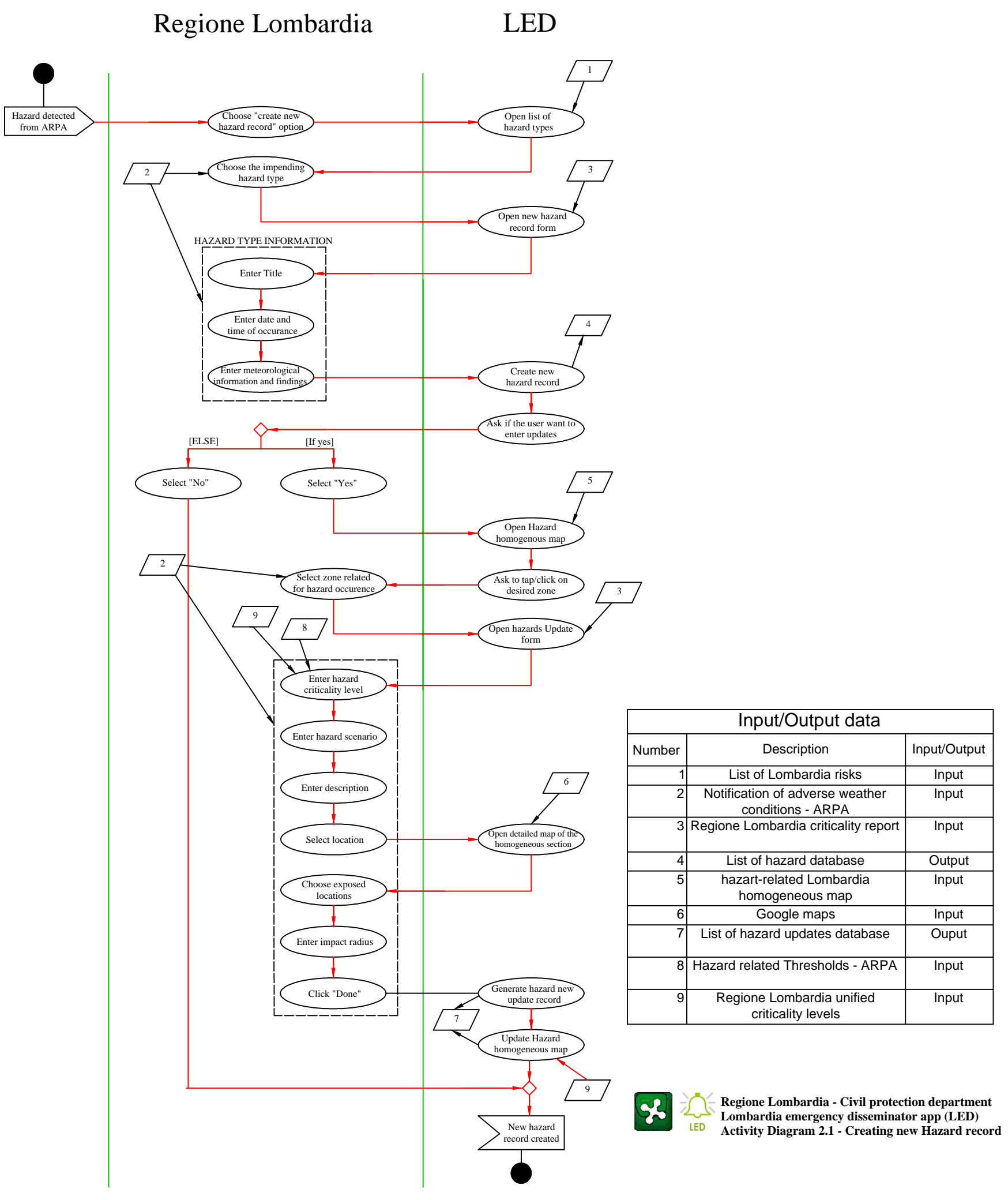

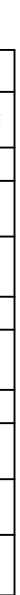

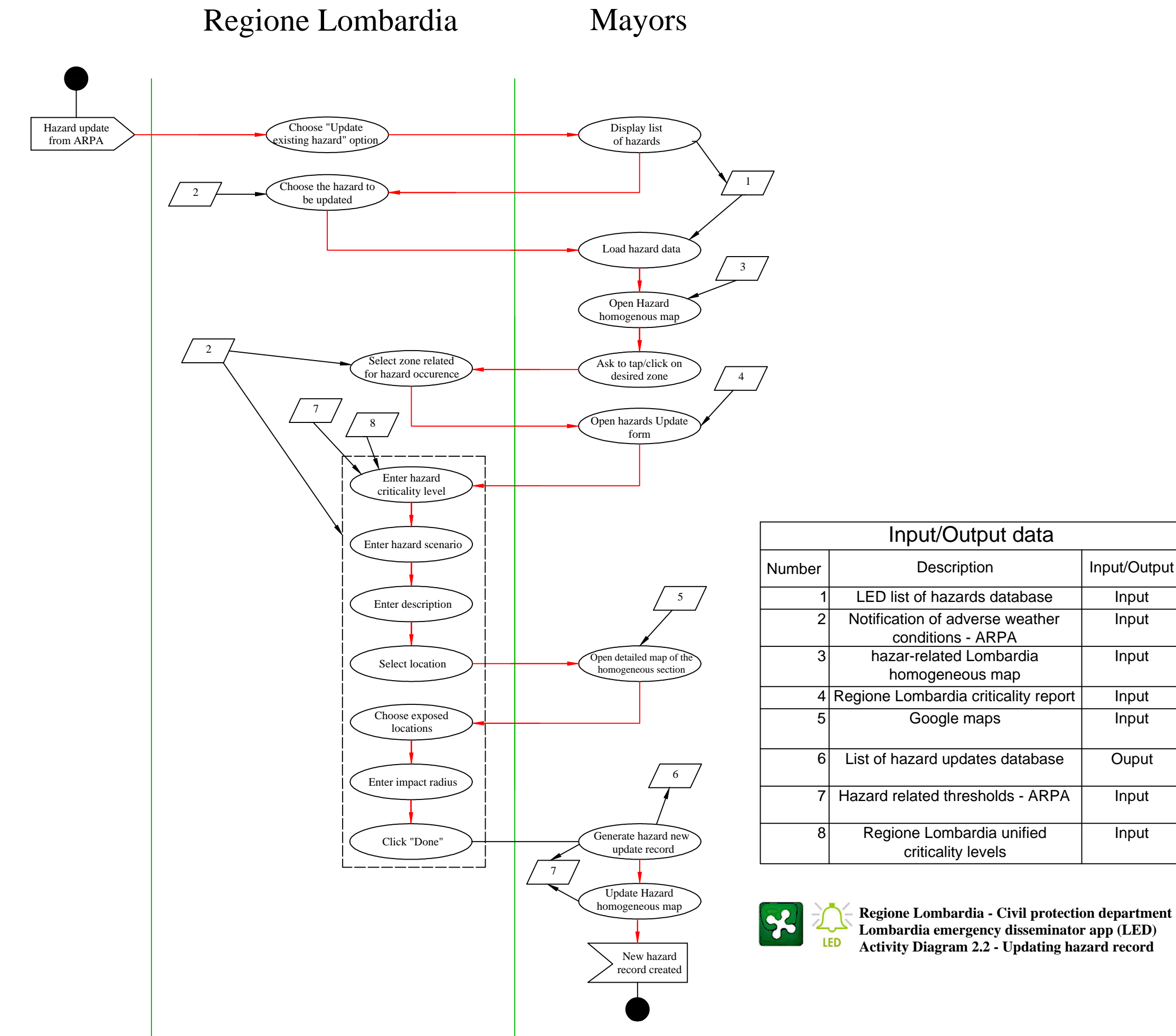

| ata    |              |
|--------|--------------|
|        | Input/Output |
| ase    | Input        |
| ather  | Input        |
| а      | Input        |
| report | Input        |
|        | Input        |
| base   | Ouput        |
| ARPA   | Input        |
| ed     | Input        |

LED

Mayors

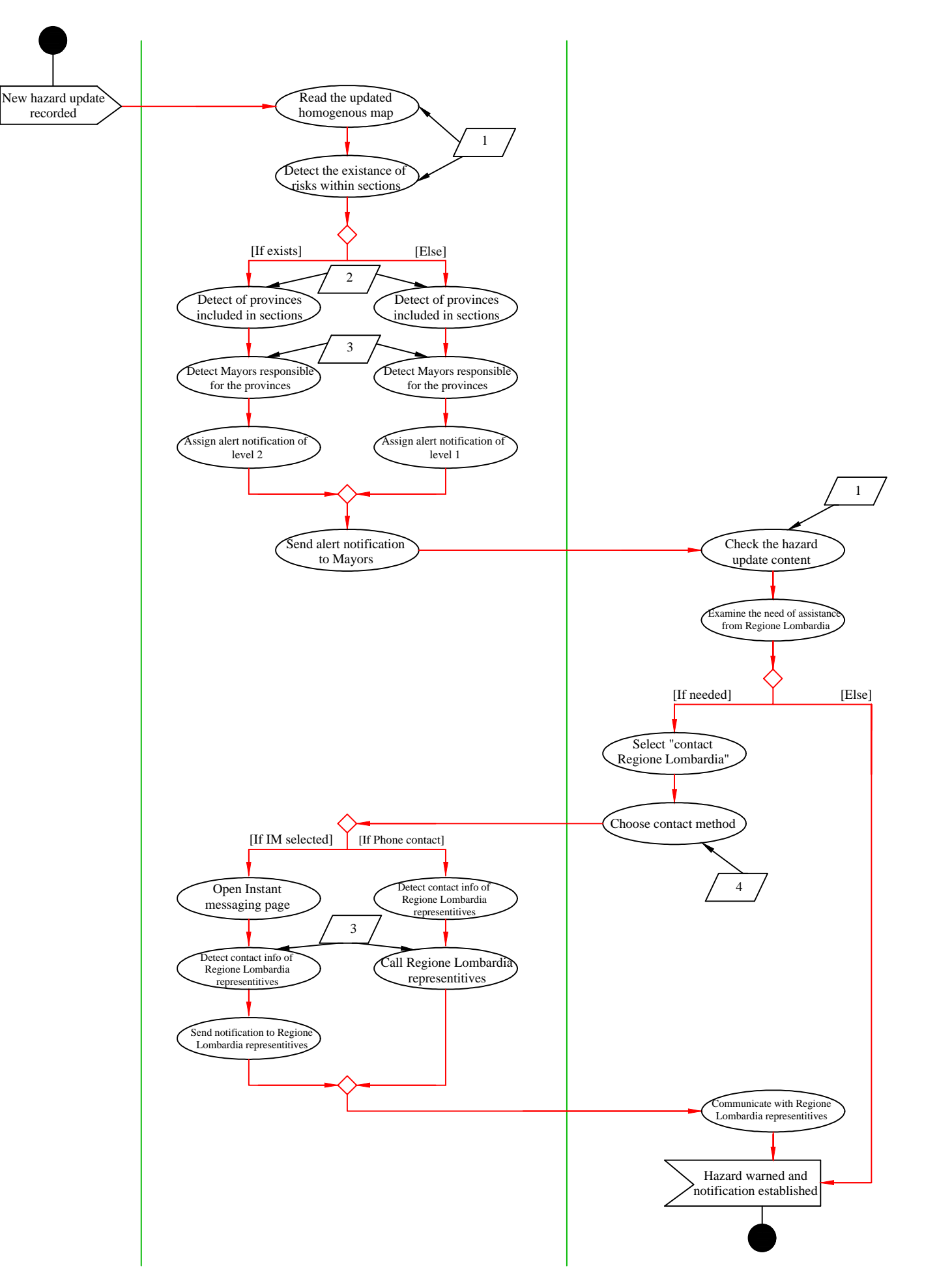

| Input/Output data |                                                            |              |
|-------------------|------------------------------------------------------------|--------------|
| Number            | Description                                                | Input/Output |
| 1                 | LED hazard updates database -<br>updated homegenous maps   | Input        |
| 2                 | List of provinces within the hazard related homogenous map | Input        |
| 3                 | List of Mayors contact info<br>database - LED              | Input        |
| 4                 | List of possible contact methods -<br>LED                  | Input        |

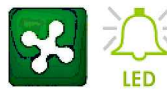

Regione Lombardia - Civil protection department Lombardia emergency disseminator app (LED) Activity Diagram 2.3 - Alarming the Mayors

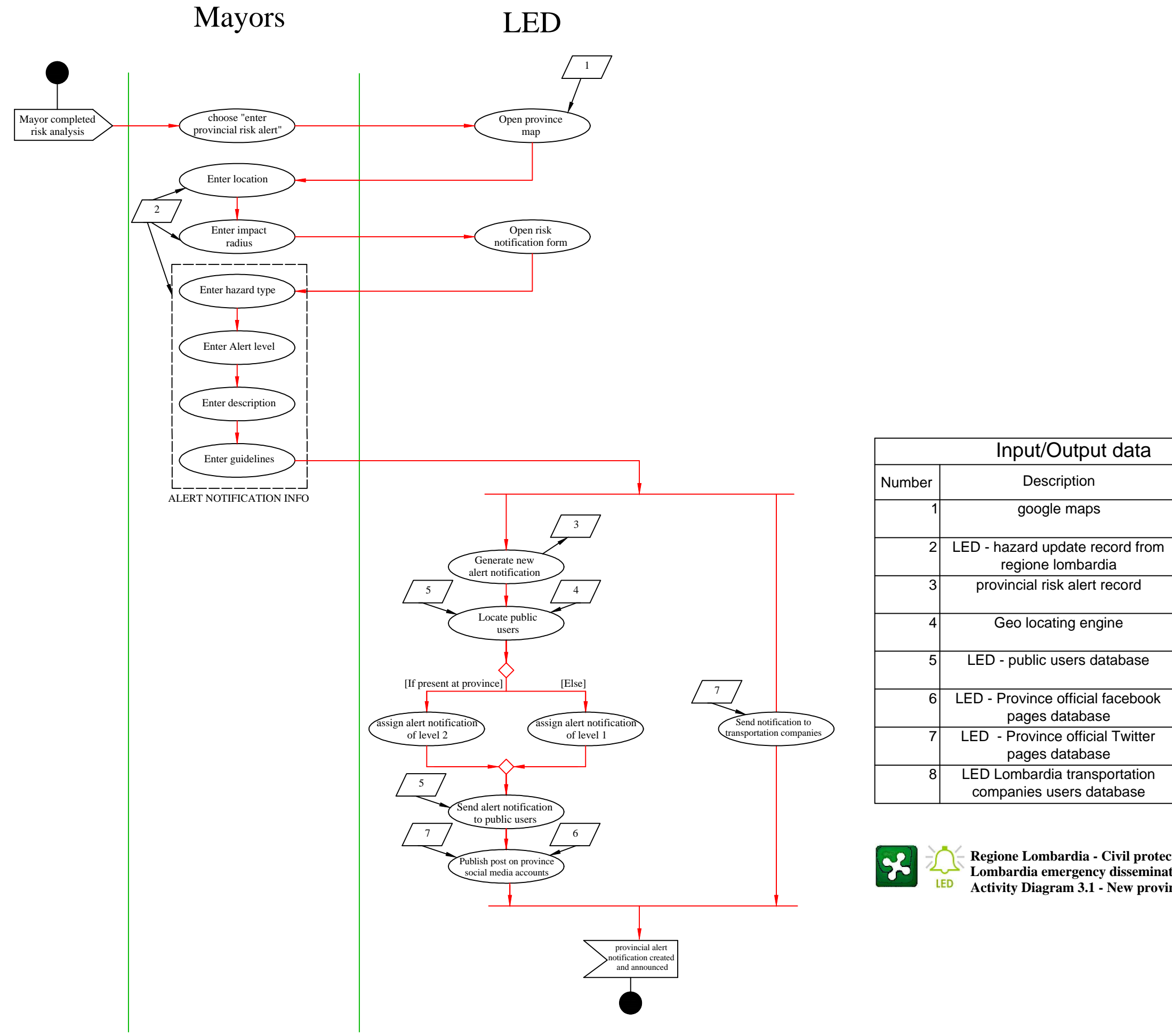

|   | Input/Output |
|---|--------------|
|   | Input        |
| m | Input        |
|   | output       |
|   | Input        |
|   | Input        |
| k | input        |
| • | input        |
| 1 | input        |
|   |              |

Regione Lombardia - Civil protection department Lombardia emergency disseminator app (LED) Activity Diagram 3.1 - New provincial alert notification and announcement

LED ATM

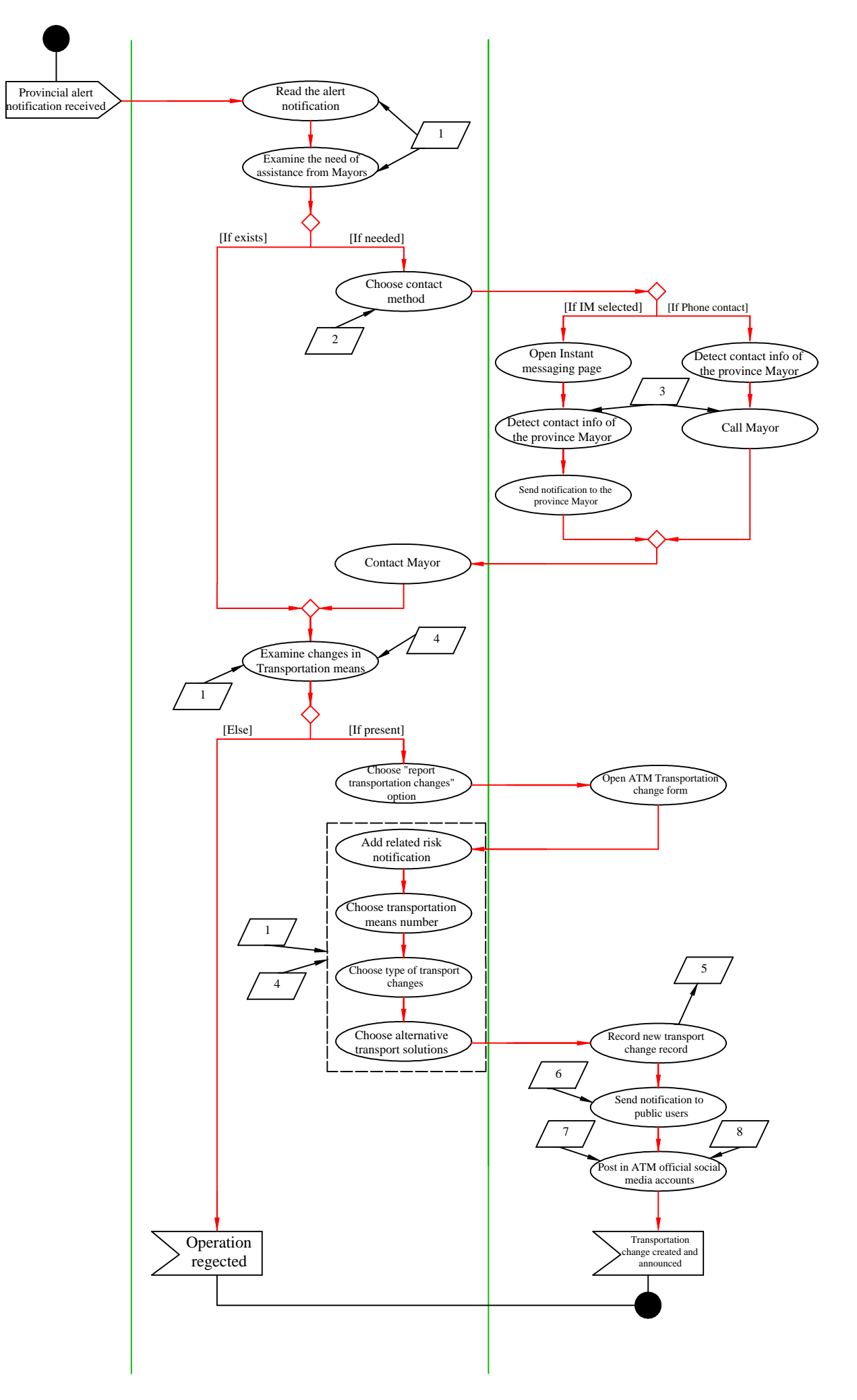

| Input/Output data |                                                                   |              |
|-------------------|-------------------------------------------------------------------|--------------|
| Number            | Description                                                       | Input/Output |
| 1                 | LED - Provincial risk notification map                            | Input        |
| 2                 | LED - List of possible contact<br>methods                         | Input        |
| 3                 | List of Mayors contact info<br>database                           | output       |
| 4                 | ATM - List of transportation means<br>database                    | Input        |
| 5                 | LED - ATM transportation change<br>notification database          | Output       |
| 6                 | LED - Public users database                                       | input        |
| 7                 | LED - Transportation companies official facebook account database | input        |
| 8                 | LED - Transportation companies official Twitter account database  | input        |

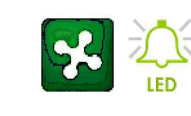

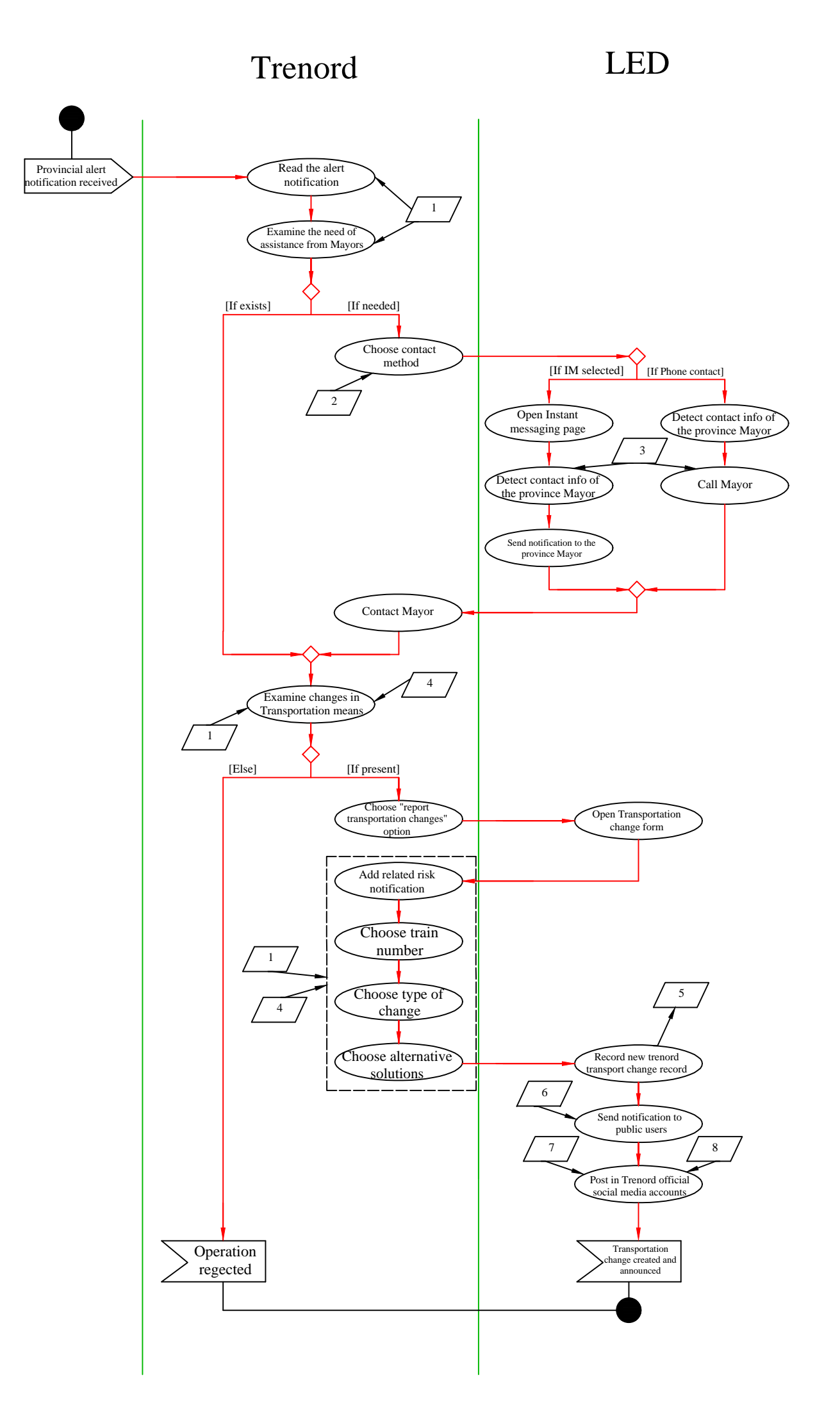

| Input/Output data |                                                                     |              |
|-------------------|---------------------------------------------------------------------|--------------|
| Number            | Description                                                         | Input/Output |
| 1                 | LED - Provincial risk notification map                              | Input        |
| 2                 | LED - List of possible contact<br>methods                           | Input        |
| 3                 | List of Mayors contact info<br>database                             | output       |
| 4                 | Trenord - List of transportation<br>means database                  | Input        |
| 5                 | LED - Trenord transportation<br>change notification database        | Output       |
| 6                 | LED - Public users database                                         | input        |
| 7                 | LED - Transportation companies official facebook account database   | input        |
| 8                 | LED - Transportation companies<br>official Twitter account database | input        |

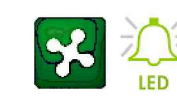

Regione Lombardia - Civil protection department Lombardia emergency disseminator app (LED) Activity Diagram 4.2 - Transportation change new record and announcement - Trenord

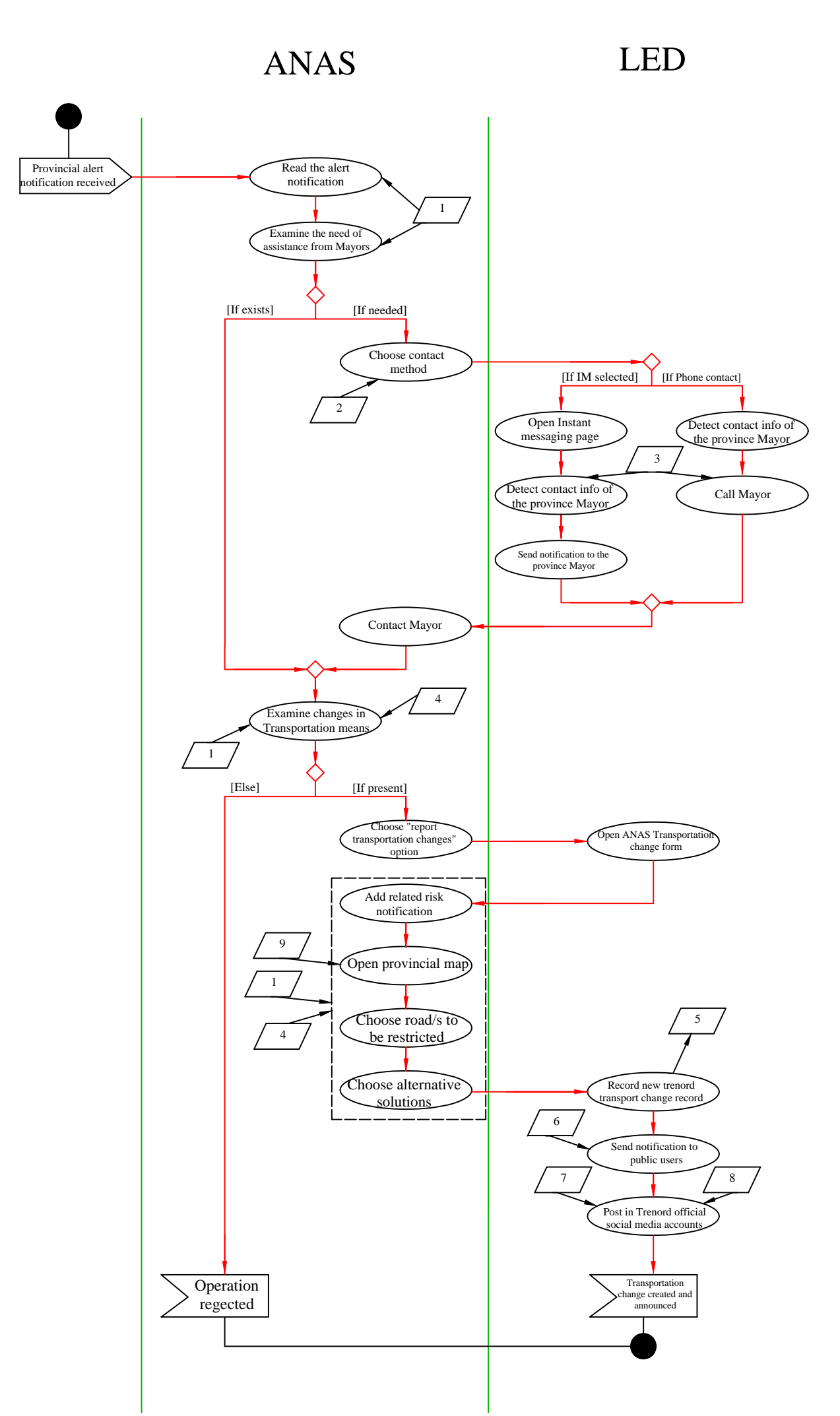

| Input/Output data |                                                                     |              |
|-------------------|---------------------------------------------------------------------|--------------|
| Number            | Description                                                         | Input/Output |
| 1                 | LED - Provincial risk notification map                              | Input        |
| 2                 | LED - List of possible contact<br>methods                           | Input        |
| 3                 | List of Mayors contact info<br>database                             | output       |
| 4                 | Trenord - List of transportation<br>means database                  | Input        |
| 5                 | LED - Trenord transportation<br>change notification database        | Output       |
| 6                 | LED - Public users database                                         | input        |
| 7                 | LED - Transportation companies official facebook account database   | input        |
| 8                 | LED - Transportation companies<br>official Twitter account database | input        |
| 9                 | Google maps                                                         | Input        |

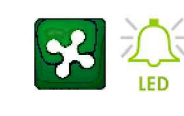

Regione Lombardia - Civil protection department Lombardia emergency disseminator app (LED) Activity Diagram 4.3 - Transportation change new record and announcement - ANAS

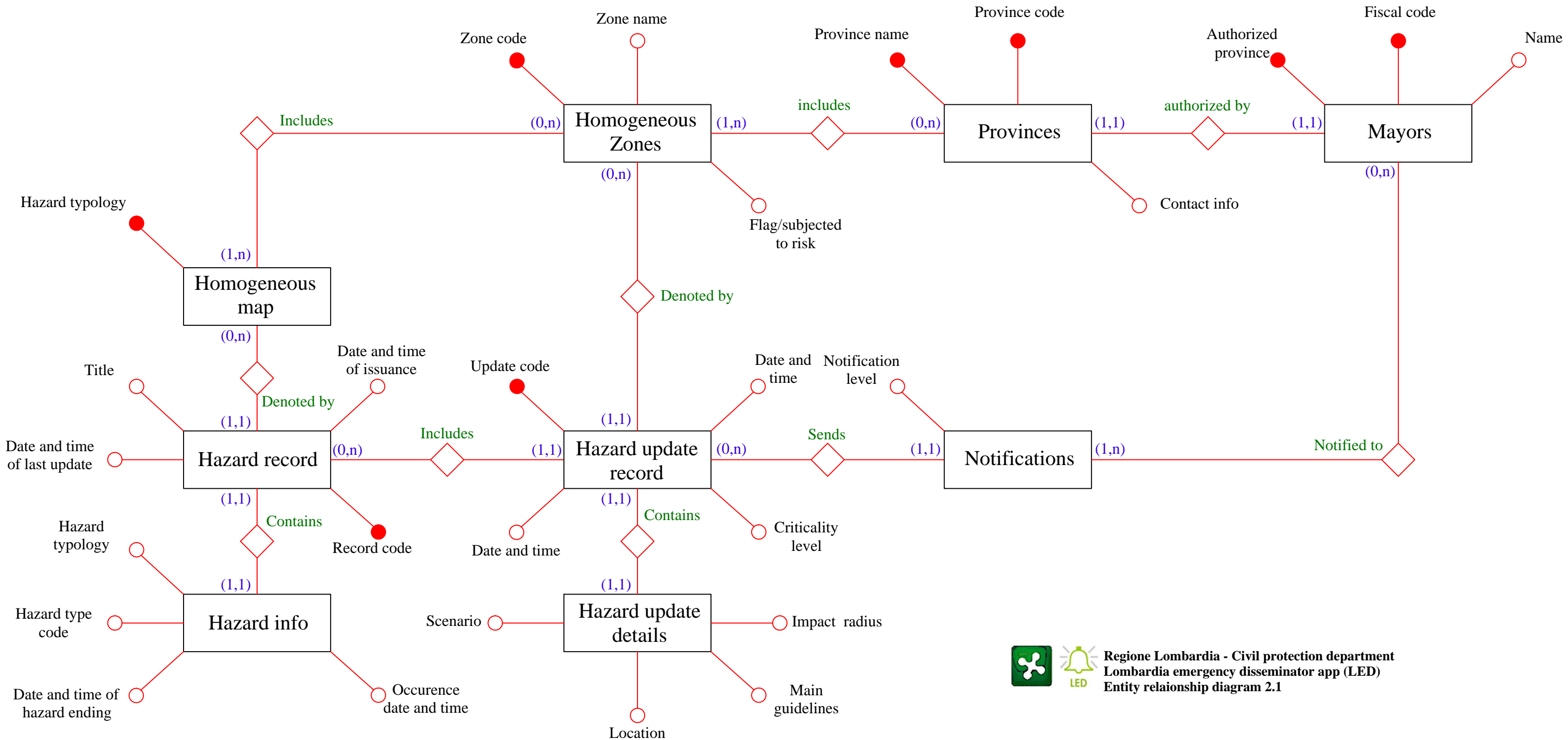

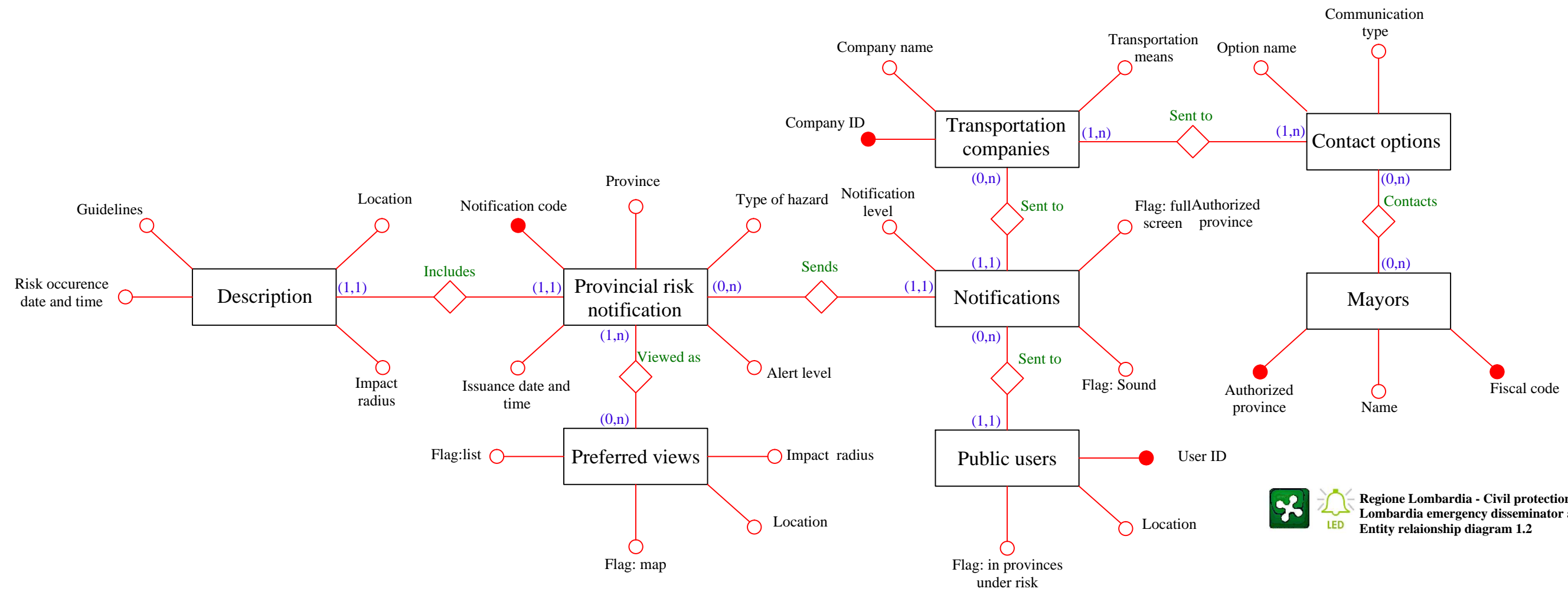

Regione Lombardia - Civil protection department Lombardia emergency disseminator app (LED) Entity relaionship diagram 1.2

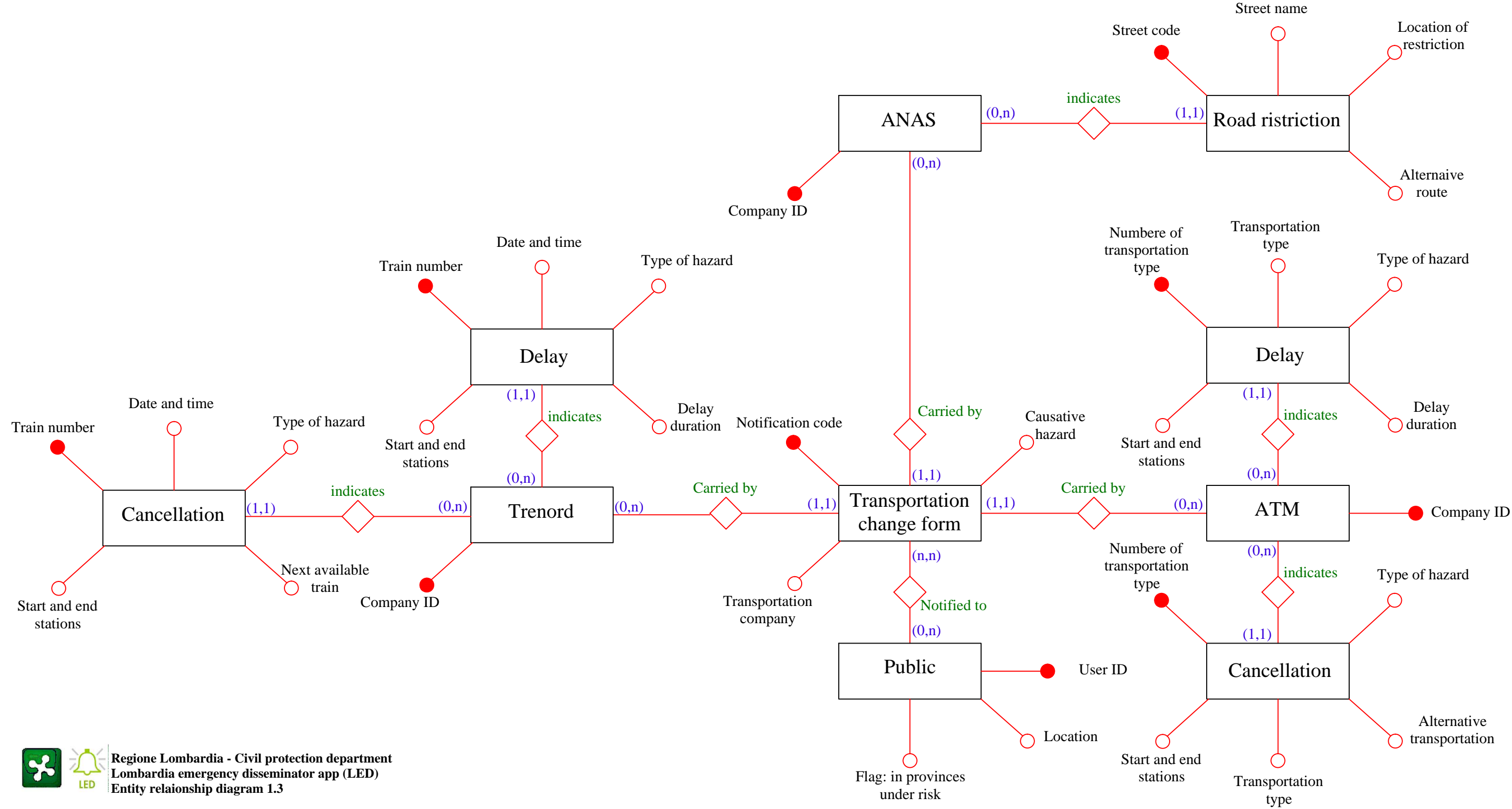

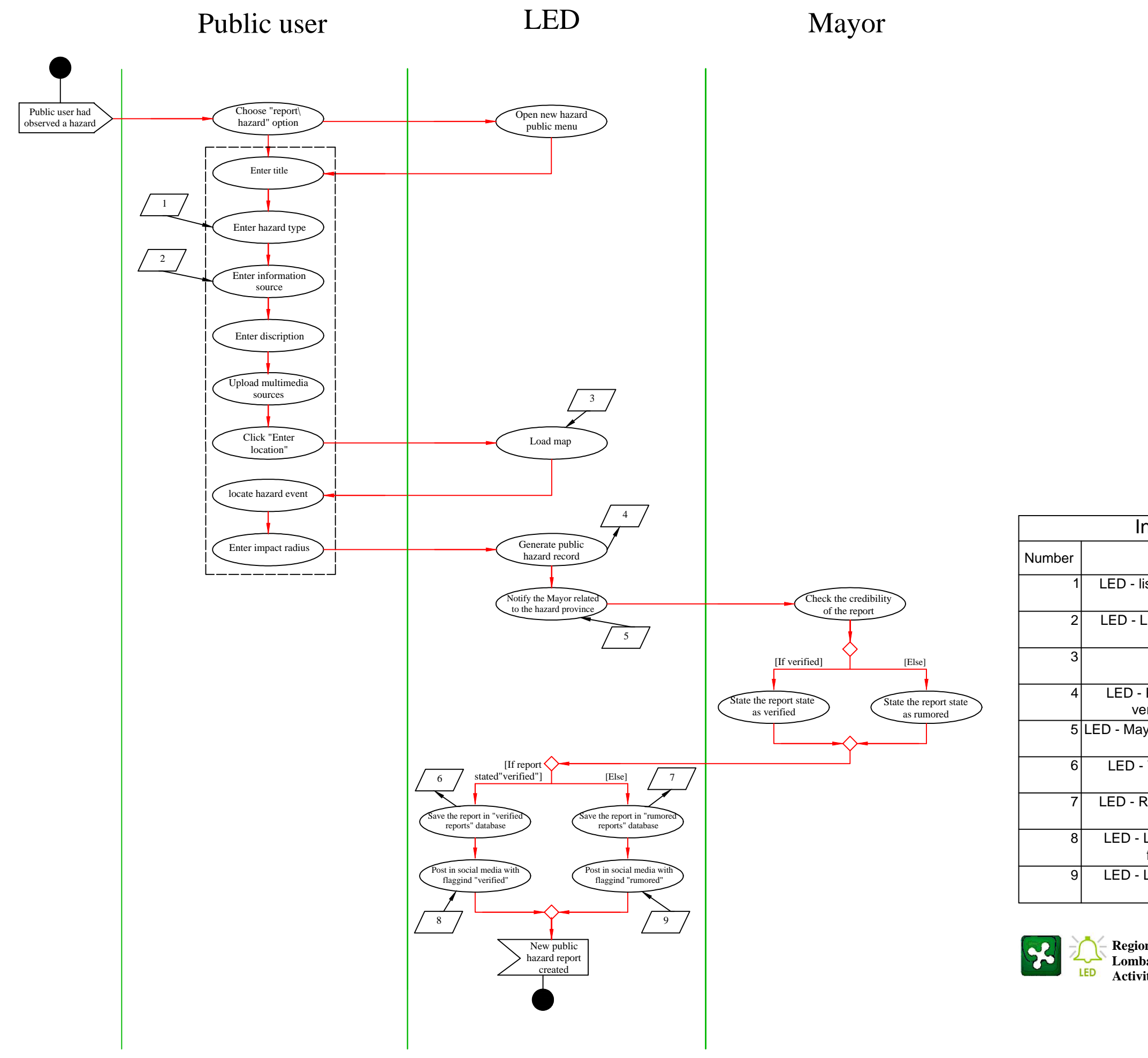

| nput/Output data                                                    |              |
|---------------------------------------------------------------------|--------------|
| Description                                                         | Input/Output |
| list of Lombardy hazards                                            | Input        |
| List of public information<br>sources                               | Input        |
| Google maps                                                         | Input        |
| <ul> <li>Public reports pending<br/>erification database</li> </ul> | Output       |
| ayors contact info database                                         | Input        |
| <ul> <li>Verified public reports<br/>database</li> </ul>            | Output       |
| Rumpored public reports<br>database                                 | Output       |
| List of official provincial<br>facebook pages                       | Input        |
| List of official provincial<br>Twitter pages                        | Input        |
|                                                                     |              |

**Regione Lombardia - Civil protection department Lombardia emergency disseminator app (LED) Activity Diagram 5.1- New public hazard report**